## Suono in una diapositiva

1

Selezionare la diapositiva in cui si vuole inserire il suono e nella scheda INSERISCI, gruppo Elementi multimediali, clic sul pulsante Audio.

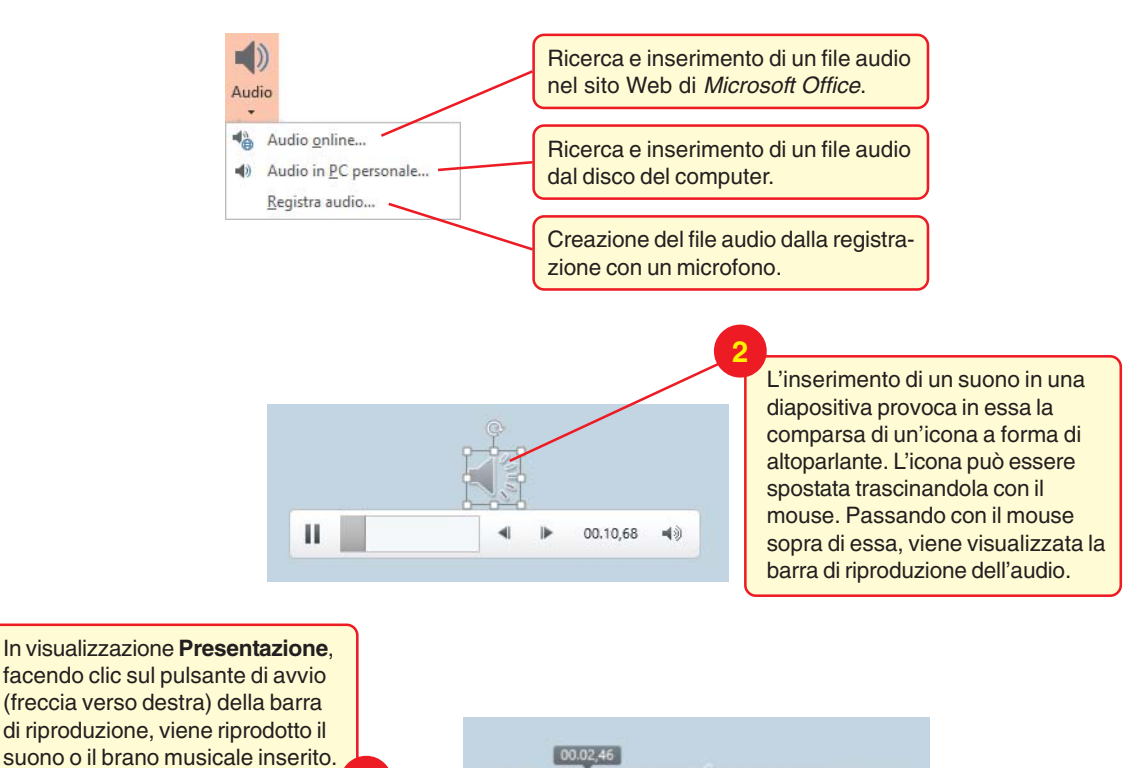

© Istituto Italiano Edizioni Atlas